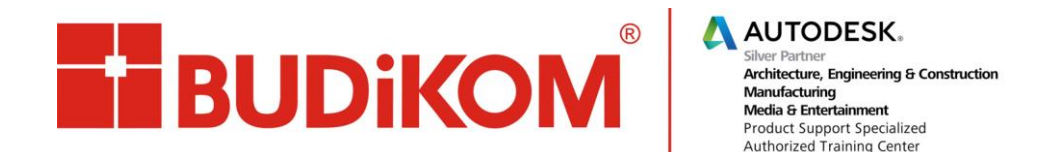

## AutoCAD 2015 – przywracanie interfejsu klasycznego

1. Wpisujemy w wierszu poleceń polecenie - CUI

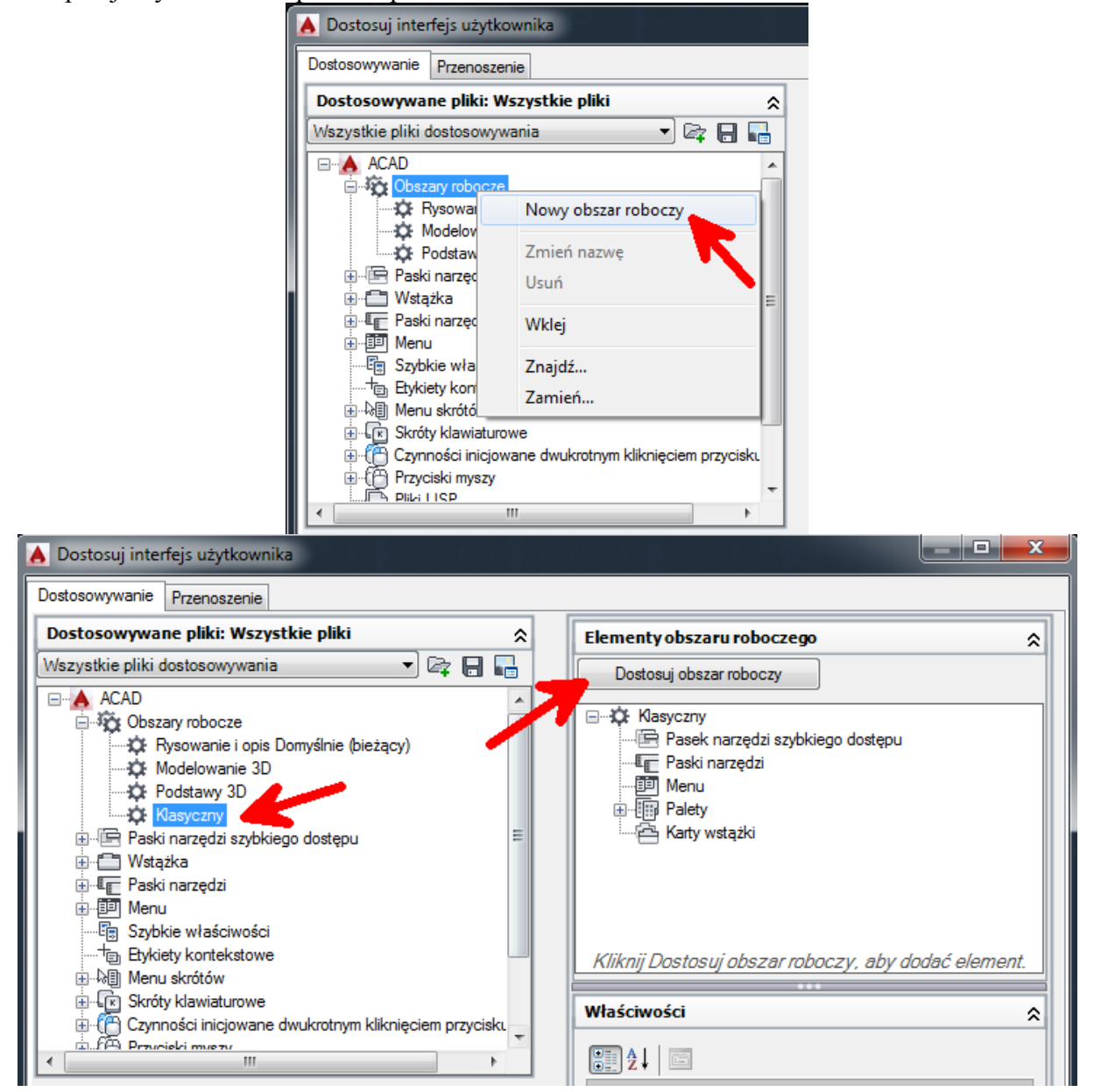

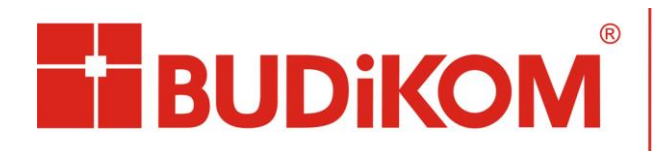

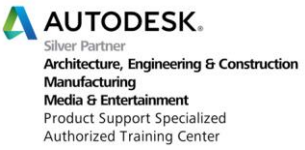

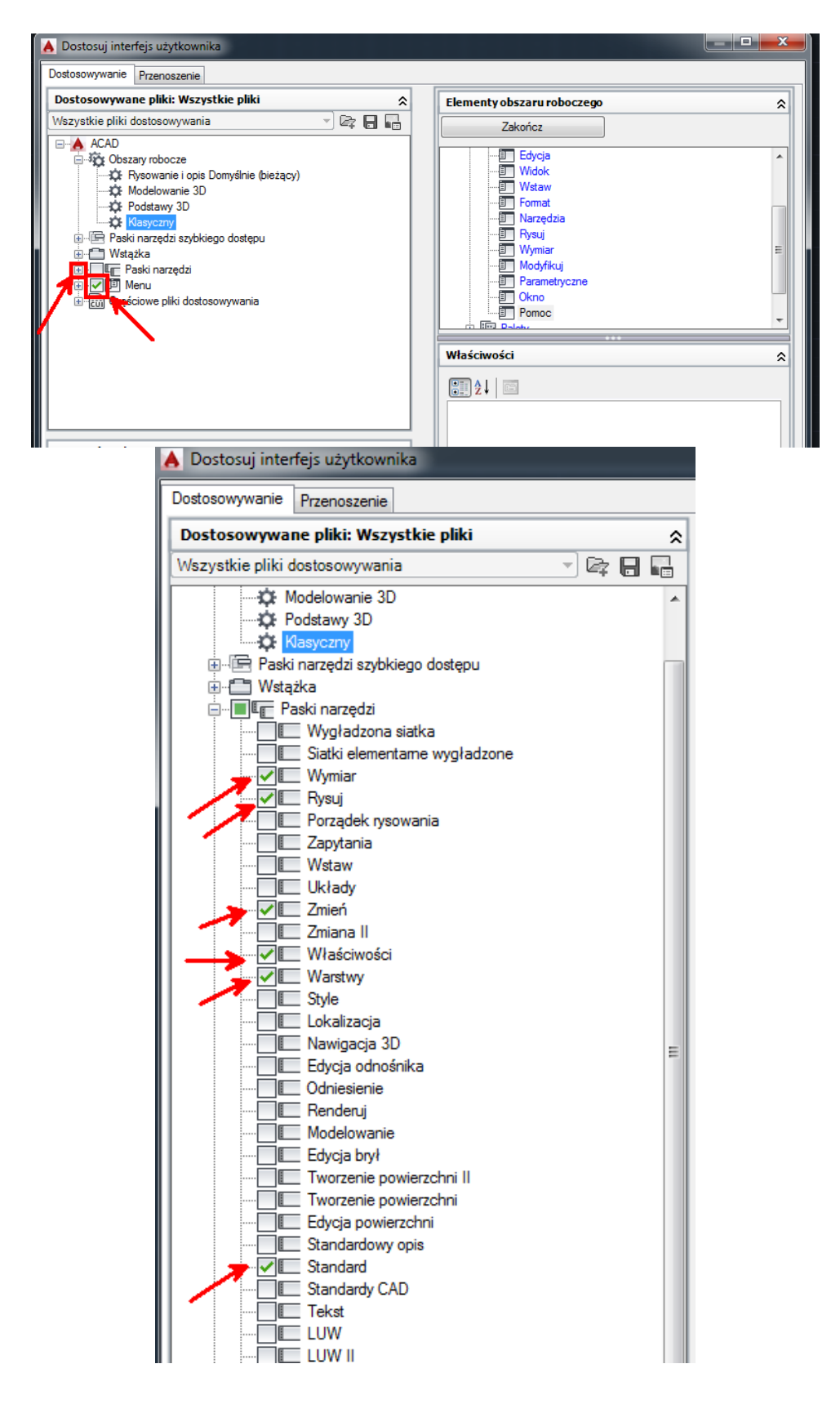

BUDIKOM

61-461 Poznań, ul. Czechosłowacka 16, tel. 061 830-16-77, fax 061 835-06-16, biuro@budikom.pl Str. 2 z 6 NIP: 783-003-13-64 REGON: 632153800 BZ WBK SA VI/o Poznań 12 1090 1362 0000 0000 3602 0819

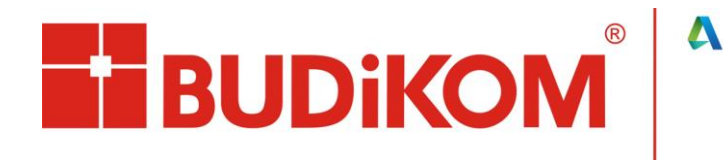

| A Dostosuj interfejs użytkownika                                                                                                    |                                                                                                    |                                                                                                    |                  |  |  |  |
|----------------------------------------------------------------------------------------------------|----------------------------------------------------------------------------------------------------|----------------------------------------------------------------------------------------------------|------------------|--|--|--|
| Dostosowywanie Przenoszenie                                                                                                    |                                                                                                    |                                                                                                    |                  |  |  |  |
| Dostosowywane pliki: Wszystkie plik                                                                                                    | i 🏻 🌣                                                                                                    | Elementy obszaru robocze                                                                                                    | 2go 🎓            |  |  |  |
| Wszystkie pliki dostosowywania                                                                                                    | - 🖙 🗖 🖬                                                                                                    | Zakończ                                                                                                    |                  |  |  |  |
| ACAD ACAD ACAD ACAD ACAD Acad Acad | (bieżący)                                                                                                    | Zakończ<br>Standard<br>Piłk<br>Piłk<br>Piłk<br>Piłk<br>Piłk<br>Piłk<br>Standard<br>Piłk<br>Standard<br>Vidok<br>Piłk<br>Staw<br>Narzędzia<br>Pysuj<br>Pysuj<br>Pysuj<br>Vymiar<br>Modyfikuj<br>Domostrosow<br>Vłaściwości<br>Vłaściwości<br>Vłaściwości<br>Vłaściwości<br>Vłaściwości<br>Narzędzia<br>Domyślne polożenie X<br>Domyślne polożenie Y<br>Viersze | Góra 0<br>0<br>1 |  |  |  |
|                                                                                                    |                                                                                                    |                                                                                                    |                  |  |  |  |
|                                                                                                    | •                                                                                                    | Pasek stanu                                                                                                    | Włącz            |  |  |  |
| Lista poleceń:                                                                                                    | \$                                                                                                    | Pasek nawigacji<br>Karty układu/modelu                                                                                                    | Nie zmieniaj     |  |  |  |
|                                                                                                    |                                                                                                    | Paski przewijania                                                                                                    | Nie zmieniaj     |  |  |  |
| Wyszukaj na liście poleceń                                                                                                    |                                                                                                    |                                                                                                    |                  |  |  |  |
| Tylko wszystkie polecenia 🗸 🖓                                                                                                    |                                                                                                    |                                                                                                    |                  |  |  |  |
| Polecenie     3 3 punkty     3D Studio     3DDWF     Akcja bloku, Rozciągnij biegunowo     Akcja bloku, Rozciągnij biegunowo     Aktualizacja obrazu geomapy     Aktualizuji contraventow     Aktualizuj lącza danych     Aktualizuj lącza danych     Aktualizuj lącza danych     Aktualizuj pola     Aktualizuj rzut     Aktualizuj mola     Aktualizuj pola     Aktualizuj mazystkie rzuty     Align Space     Analiza pochylenia odlewniczego     Analiza zebry     Anuluj     Anuluj                                                                                                    | Żódło ACAD   ACAD ACAD   ACAD ACAD   ACAD ACAD   ACAD ACAD   ACAD ACAD   ACAD ACAD   ACAD ACAD   ACAD ACAD   ACAD ACAD   ACAD ACAD   ACAD ACAD   ACAD ACAD   ACAD ACAD   ACAD ACAD   ACAD ACAD   ACAD ACAD   ACAD ACAD   ACAD ACAD | Ogólne                                                                                                    |                  |  |  |  |
| OK Anuluj Zastosuj Pomoc 🔇                                                                                                    |                                                                                                    |                                                                                                    |                  |  |  |  |
|                                                                                                    |                                                                                                    |                                                                                                    |                  |  |  |  |

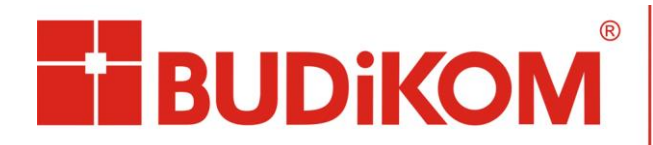

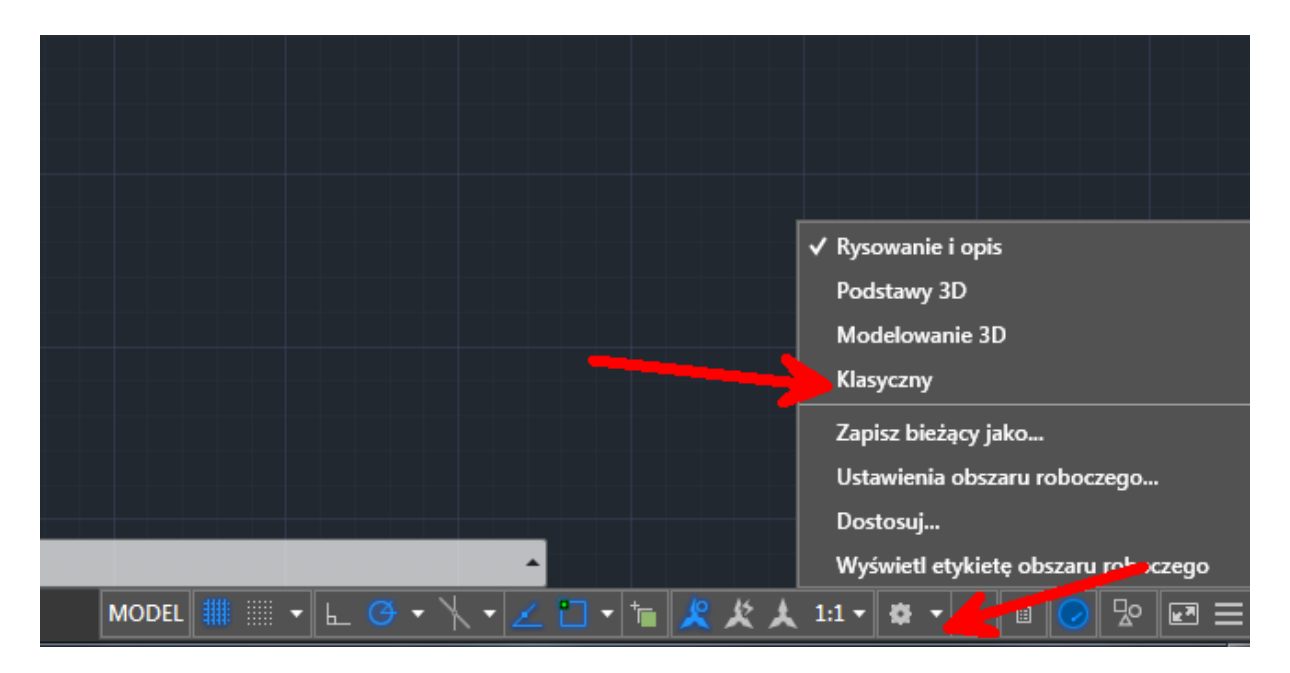

## Klikamy prawym przyciskiem myszy na pozostałość po wstążce

| Atualnie Wstążka nie ma wo         | czytanych żadnych k         | art ani paneli. | Autodesk AutoCA | AD 2015 - WERSJA NI |
|------------------------------------|-----------------------------|-----------------|-----------------|---------------------|
|                                    | Pokaż karty<br>Pokaż panele | • ←             | — P             | PM                  |
| Rysunek1 🦳 🦘 🌈 🔛 🕥 🥱               | 🗸 Pokaż tytuły paneli       | -t+ 🖭 🛨 🕁       | +⁄v   🕰 📥 🗮 🗍   | ISO-25              |
| €   🖓 🌣 🖫 🖞 🗆 0                    | Uwolnij                     |                 |                 |                     |
| 🔲 Jak Warstwa 🗸 🚽 🚜                | Zamknij                     | Warstwa 👻 Jak   | Kolor 🚽         | L 🗠 🖬 🖨 🍳           |
| [-][Góra][Model szkieletor , 2D] — |                             |                 |                 |                     |
|                                    |                             |                 |                 |                     |
|                                    |                             |                 |                 |                     |
|                                    |                             |                 |                 |                     |
|                                    |                             |                 |                 |                     |

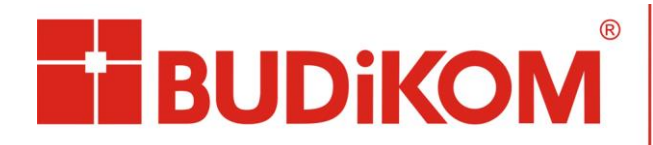

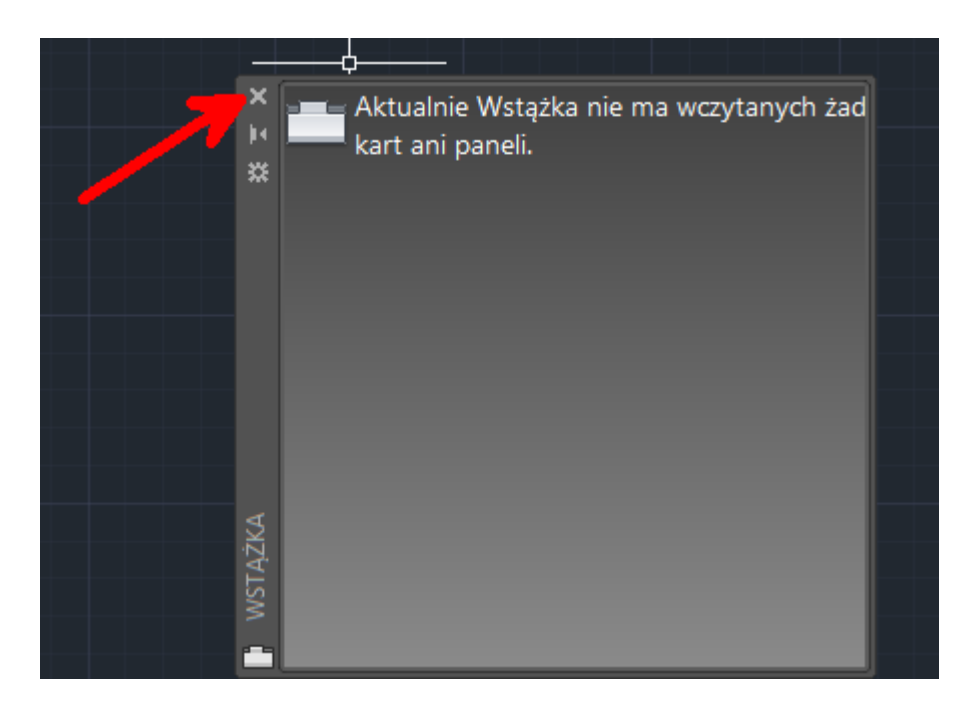

Włączamy jeszcze pasek górnego menu oraz poleceń w pasku szybkiego dostępu

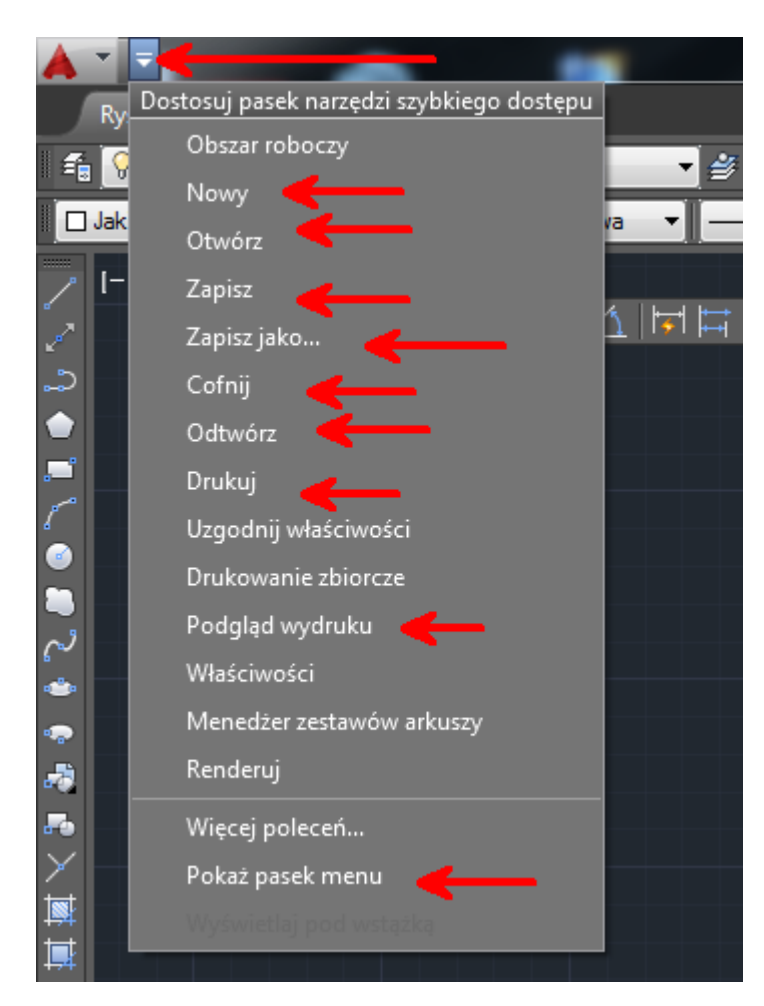

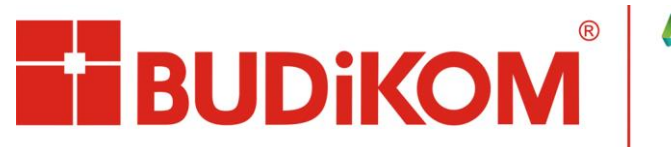

Na koniec zapisujemy finalnie nasz nowo utworzony klasyczny obszar roboczy.

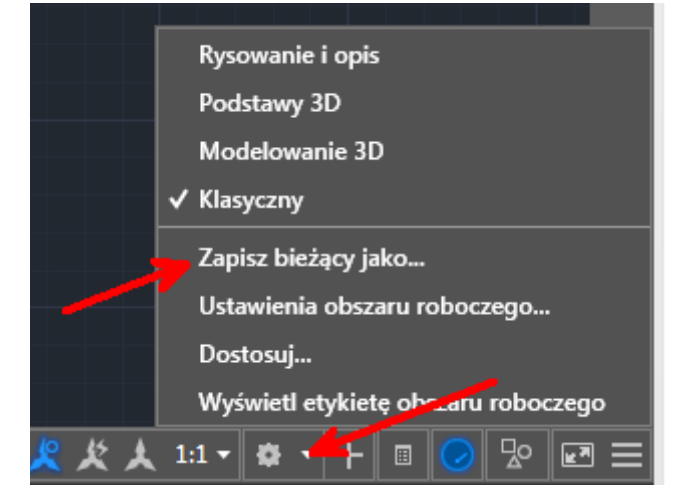

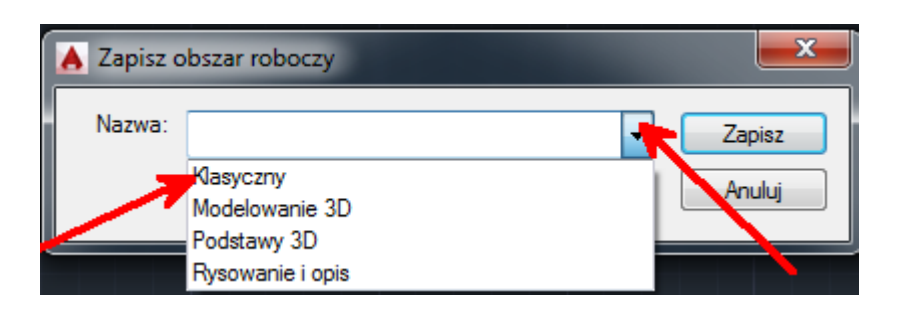

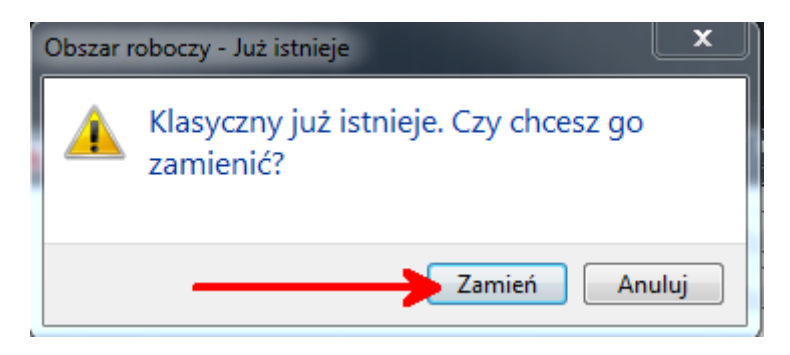

## GOTOWE!!!

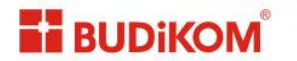